## ORIM UNIVERSITESI EBYU

## UZAKTAN EĞİTİM MERKEZİ ÖĞRENCİLER İÇİN SINAV YÖNETİMİ

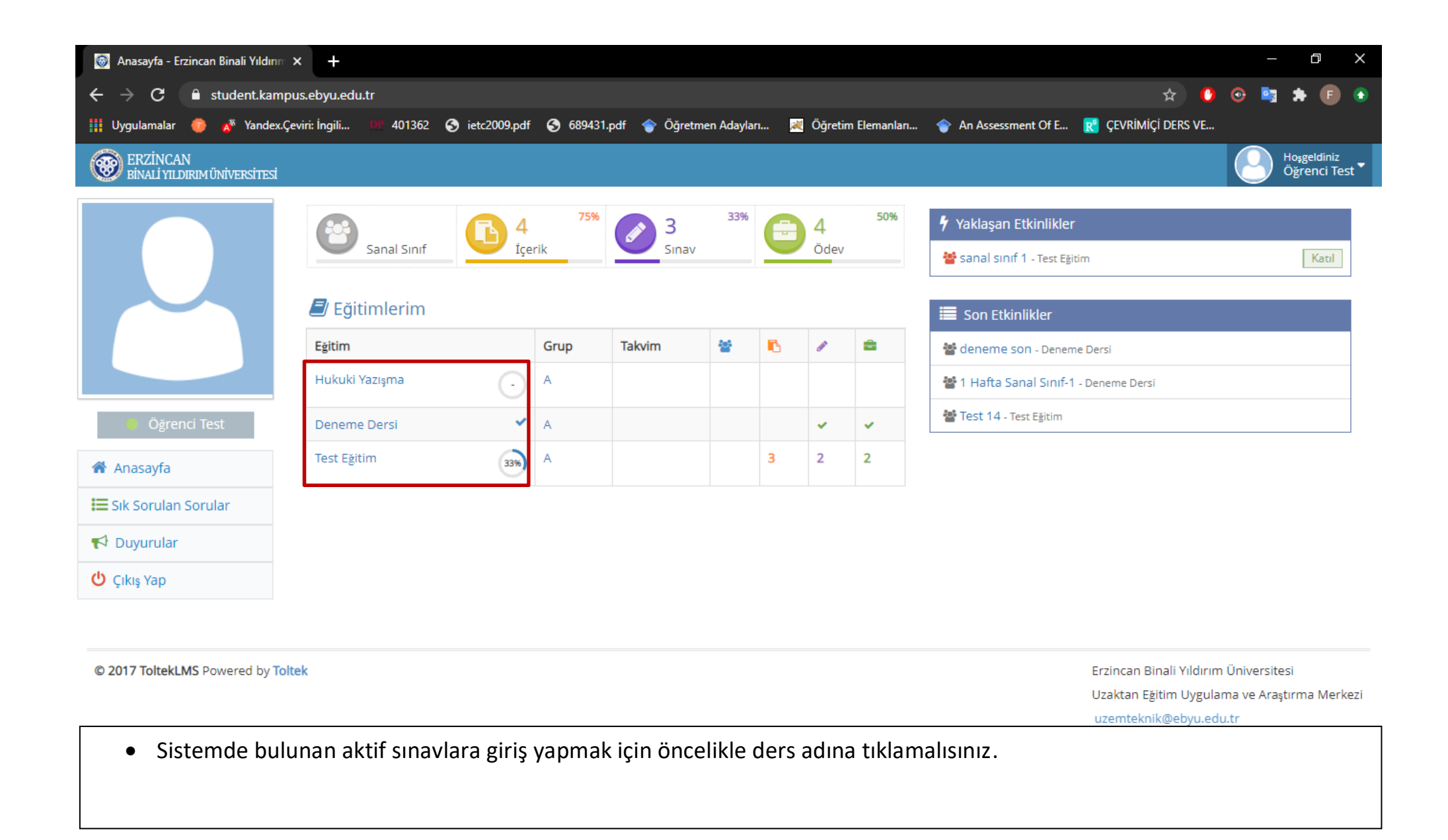

| 🗑 Test Eğitim - Erzincan Binali Yıldır 🗙 🕂 |                                                         |             |                     |                                     |           | -      | ð | × |
|--------------------------------------------|---------------------------------------------------------|-------------|---------------------|-------------------------------------|-----------|--------|---|---|
| ← → C 🔒 student.kampus.ebyu.ee             | du.tr/Course/Details/2                                  |             |                     | ☆                                   | 0 📀       | 📴 🇯    | F | ٢ |
| 🗰 Uygulamalar 🍈 🔏 Yandex.Çeviri: İngili    | 🐠 401362 🔇 ietc2009.pdf 🔇 689431.pdf 🔷 Öğretmen Adaylar | 📈 Öğ        | ğretim Elemanları 🔶 | An Assessment Of E 🦹 ÇEVRİMİÇİ DER: | S VE      |        |   |   |
|                                            | Takvimler 1                                             |             | Grup<br>Eğitmen     | A<br>Yavuz Coşar Eğitmen Test       |           |        |   | • |
|                                            | Crowia Teknik Özellikler                                | •           | Program             | Program Yok                         |           |        |   | ł |
| <ul> <li>Öğrenci Test</li> </ul>           | deneme içerik                                           | Aktiviteler |                     |                                     |           |        | 1 |   |
| Anasayfa                                   | belge2                                                  |             | 1. Ödev 🛓           |                                     | Teslim Ed | ilmedi |   |   |
| E Sik Sorulan Sorular                      | sanal sınıf 1<br>60 dk                                  | 1           | 2. Ödev             |                                     | Teslim Ed | ilmedi |   |   |
| U Çıkış Yap                                |                                                         |             | 3. ödev             |                                     | Teslim    | Edildi |   | 1 |
|                                            |                                                         |             | deneme<br>deneme si | SINAV<br>Inav                       | ► Oturu   | ım Aç  |   | ļ |
|                                            | <b>^</b>                                                |             | Sinav 1<br>Sinav 1  |                                     | ► Oturi   | ım Aç  |   |   |
|                                            | • 201                                                   | 1           |                     |                                     |           |        |   | * |

• Tıkladıktan sonra açılan bu sayfada aktiviteler bölümünde aktif sınavları görüntüleyeceksiniz. Sınava giriş yapmak için oturum aç butonuna tıklamalısınız.

| 💿 Sınav 1 - Erzincan Binali Yıldırım 🕻 🗙 🕂                                                                                                    |  |  |  |  |  |  |
|----------------------------------------------------------------------------------------------------|--|--|--|--|--|--|
| ← → C i student.kampus.ebyu.edu.tr/exam/Details/43?GroupId=0#!                                                                                                    |  |  |  |  |  |  |
| 🏢 Uygulamalar 👩 🗚 Yandex.Çeviri: İngili 💵 401362 📀 ietc2009.pdf 📀 689431.pdf 🍲 Öğretmen Adayları 😹 Öğretim Elemanları 🍲 An Assessment Of E 💦 ÇEVRİMİÇİ DERS VE                                                                                                    |  |  |  |  |  |  |
| Anasayfa > Test Eğitim > A > Sınav 1                                                                                                    |  |  |  |  |  |  |
| Sinav 1                                                                                                    |  |  |  |  |  |  |
| Sayın <b>Öğrenci Test</b><br>1. Sınava başlamak için sayfanın en altındaki " <mark>Kabul Ediyorum</mark> " butonuna tıklayın.                                                                                                    |  |  |  |  |  |  |
| 2. Sınavlarınızda, herhangi bir problem ile karşılaştığınız takdirde, sınav ekranını kapatıp platformdan sınava tekrar girmeyi deneyiniz; sınav süresi içerisinde aynı sınavın oturumuna tekrar girebilirsiniz. Ancak " Cevaplarımı Onaylıyorum" butonuna tıkladığınızda sınavınız tamamlanmış olur ve tekrar sınava giremezsiniz. |  |  |  |  |  |  |
| 3. Sınavlarınızın oturum süresisi içerisinde "Sınavı Tamamla" tuşuna tıklamaz iseniz oturum sonunda seçili cevaplarınız sisteme otomatik olarak gönderilip sınav oturumunuz sonlandırılacaktır.                                                                                                    |  |  |  |  |  |  |
| 4. Tarayıcı Özellikleri : Firexfox , Google Chrome , Internet Explorer ( Sorun yaşadığınızda "uyumluluk" modunu deneyiniz ) Eğer devamlı aynı ekranı görürseniz tarayıcınızın geçici hafizasını<br>temizleyip deneyiniz ( Ctrl + F5 )                                                                                              |  |  |  |  |  |  |
| 5. Sınava gireceğiniz ortamda elektrik, bilgisayar, internet bağlantısı sorunu yaşamayacağınızdan emin olunuz. Bu tür aksaklıklardan kaynaklı sorun bildirimleri mazeret olarak kabul edilmeyecektir (Resmi belgeli mazeretler hariç. Örneğin şu saatler arasında ilçe genelinde elektrikler kesildi).                             |  |  |  |  |  |  |
| 6. Soruların ve cevap şıklarının sırası her bir sınav oturumu için farklı olabilir.                                                                                                    |  |  |  |  |  |  |
| ¥ İptal Kabul Ediyorum →                                                                                                    |  |  |  |  |  |  |

• Oturum aç butonuna tıkladıktan sonra açılan bu sayfadaki uyarıları dikkatle okuyunuz!

• Okuduktan sonra kabul ediyorum butonuna tıklamalısınız. Tıkladıktan sonra sınav sorularının bulunduğu ekrana yönlendirileceksiniz ve sınav süreniz başlayacaktır.

| 🐼 Sınav 1 - Erzincan Binali Yıldırım 🗆 🗙 🕂                                                                                                    |    | _                          | - 6 | ×   |
|----------------------------------------------------------------------------------------------------|----|----------------------------|-----|-----|
| ←     →     C     is student.kampus.ebyu.edu.tr/exam/ESession/43#!                                                                                                    | 0  | <ul><li><b>●</b></li></ul> |     | F 🕚 |
| 🏢 Uygulamalar 🛑 🗚 Yandex.Çeviri: İngili 💵 401362 📀 ietc2009.pdf 📀 689431.pdf 🍲 Öğretmen Adaylar 💐 Öğretim Elemanlar 🝲 An Assessment Of E 💦 ÇEVRİMİÇİ DERS                         | /E |                            |     |     |
| Anasayfa > Test Eğitim > 00:04:44                                                                                                    |    |                            |     | •   |
| Sinav 1 / Test Eğitim - A                                                                                                    |    |                            |     | - 1 |
| Q1 - 1                                                                                                    |    |                            |     | - 1 |
| I. Ahmet Zayıflamak istiyor. II. O 1.70 cm III. boyunda ve 95 kg. IV. Ona ne yapmasını tavsiye edersin? Yukarıdaki numaralanmış sözlerle anlamlı ve kurallı bir cümle oluşturunuz |    |                            |     | - 1 |
| A () I - II - III - IV                                                                                                    |    |                            |     | - 1 |
| B 11 - 111 - 1 - 1V                                                                                                    |    |                            |     | - 1 |
| CIV - II - III - I                                                                                                    |    |                            |     | - 1 |
| D (1 - 111 - 1V - 11                                                                                                    |    |                            |     | - 1 |
| EI-III-V                                                                                                    |    |                            |     | - 1 |
| 🔵 Bu soruyu boş bırakmak istiyorum                                                                                                    |    |                            |     |     |
| ✓ Soruyu Onayla ve Sonraki Soruya Geç                                                                                                    |    |                            |     |     |
|                                                                                                    |    |                            |     | Ŧ   |
|                                                                                                    |    |                            |     |     |

- Sınav süresi ekranın üst kısmında görünmektedir.
- Soruyu cevapladıktan sonra soruyu onayla ve bir sonraki soruya geç butonuna tıklamalısınız. <u>Tıkladıktan sonra bir önceki</u> soruya geçiş yapamazsınız.

| 🐼 Sınav 1 - Erzincan Binali Yıldınm 🗆 🗙 🕂 |                                                                                                    |                      |        |  |     |   |
|-------------------------------------------|----------------------------------------------------------------------------------------------------|----------------------|--------|--|-----|---|
| $\leftrightarrow$ $\rightarrow$ G (       | student.kampus.ebyu.edu.tr/exam/ESession/43#!                                                                              | ☆                    | 0 📀    |  | * 🗉 |   |
| Uygulamalar                               | 🐠 💉 Yandex.Çeviri: İngili 💴 401362 📀 ietc2009.pdf 📀 689431.pdf 🍲 Öğretmen Adayları 😹 Öğretim Elemanları 🝲 An Assessment Of | e 💦 çevrimiçi ders v | /E     |  |     |   |
| 👚 Anasayfa >                              | Test Eğitim > 00:04:18                                                                                                    |                      |        |  |     | * |
|                                           | Sinav 1 / Test Eğitim - A                                                                                                  |                      |        |  |     | 1 |
|                                           | Q1 - 2                                                                                                    |                      |        |  |     |   |
|                                           | ÇOKTAN SEÇMELÎ 2-2                                                                                                    |                      |        |  |     |   |
|                                           | A A1-2                                                                                                    |                      |        |  |     |   |
|                                           | B 0 B2-2                                                                                                    |                      |        |  |     |   |
|                                           | C C3-2                                                                                                    |                      |        |  |     |   |
|                                           | D 04-2                                                                                                    |                      |        |  |     |   |
|                                           | E B5-2                                                                                                    |                      |        |  |     |   |
|                                           | 🔵 Bu soruyu boş bırakmak istiyorum                                                                                         |                      |        |  |     |   |
| 6                                         | ✓ Soruyu Onayla ve Sonraki Soruya Geç                                                                                      | 1 : Cevap Gönd       | erildi |  | X   |   |
|                                           |                                                                                                    | I – II – III –IV     |        |  |     |   |
|                                           |                                                                                                    |                      |        |  |     | * |

- Soruyu onayla ve bir sonraki soruya geç butonuna tıkladıktan sonra sayfanın sağ alt tarafında çıkan mavi kutucukta cevabınızın gönderildiği belirtilmektedir. Cevabınızın kaydedildiğini buradan anlayabilirsiniz.
- Tüm soruları cevapladıktan sonra sorunun bulunduğu ekranda soruyu onayla ve sınavı tamamla butonuna tıklayarak sınavı sonlandırabilirsiniz. Butona tıkladıktan sonra bir sonraki sayfa açılacaktır.

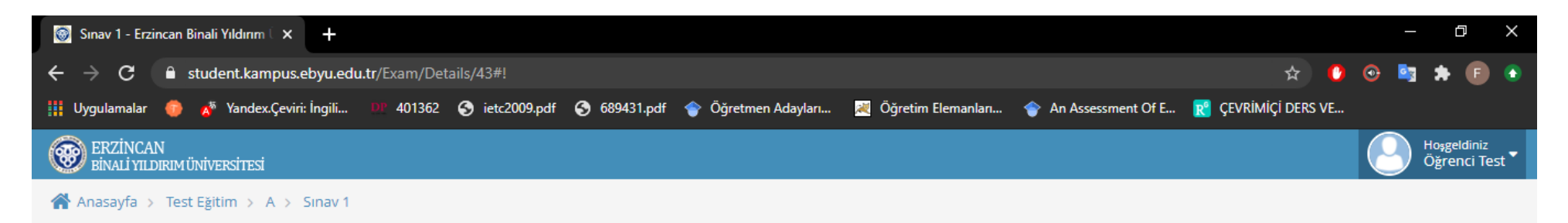

## 🕼 Sınav Sonuçları

| Ders      | Test Eğitim | Sc    | Soru 5                                    |
|-----------|-------------|-------|-------------------------------------------|
| Sinif     | A           | Sŭ    | Süre 5 dk                                 |
| Sinav     | Sinav 1     | Duru  | Irum Sonuçlar daha sonra açıklanacaktır ! |
| Başlangıç |             | Son   | onuç                                      |
| Bitiş     |             | Oturu | Jrum 1                                    |

| © 2017 ToltekLMS Powered by Toltek                                                                     | Erzincan Binali Yıldırım Üniversitesi                                                                                                    |
|----------------------------------------------------------------------------------------------------|----------------------------------------------------------------------------------------------------|
|                                                                                                    | Uzaktan Eğitim Uygulama ve Araştırma Merkezi                                                                                                    |
|                                                                                                    | uzemteknik@ebvu.edu.tr                                                                                                    |
|                                                                                                    |                                                                                                    |
|                                                                                                    |                                                                                                    |
|                                                                                                    |                                                                                                    |
|                                                                                                    |                                                                                                    |
| Bu alman a 200 at 0 a dilatan ang ang ang ang ang ang ang alama ang ang ang ang ang ang ang ang ang an | and a second state of the second state of the |

## • Bu ekranı görüntüledikten sonra sınavı tamamlamış olacaksınız. Sonuçlar daha sonra açıklanacaktır.

Yapacağınız işlemler sonrasında sınavlara giriş işlemini başarılı bir şekilde gerçekleştirmiş olacaksınız. Bu süreç boyunca sizlere başarılar dileriz.

> Erzincan Binali Yıldırım Üniversitesi Uzaktan Eğitim Araştırma ve Uygulama Merkezi

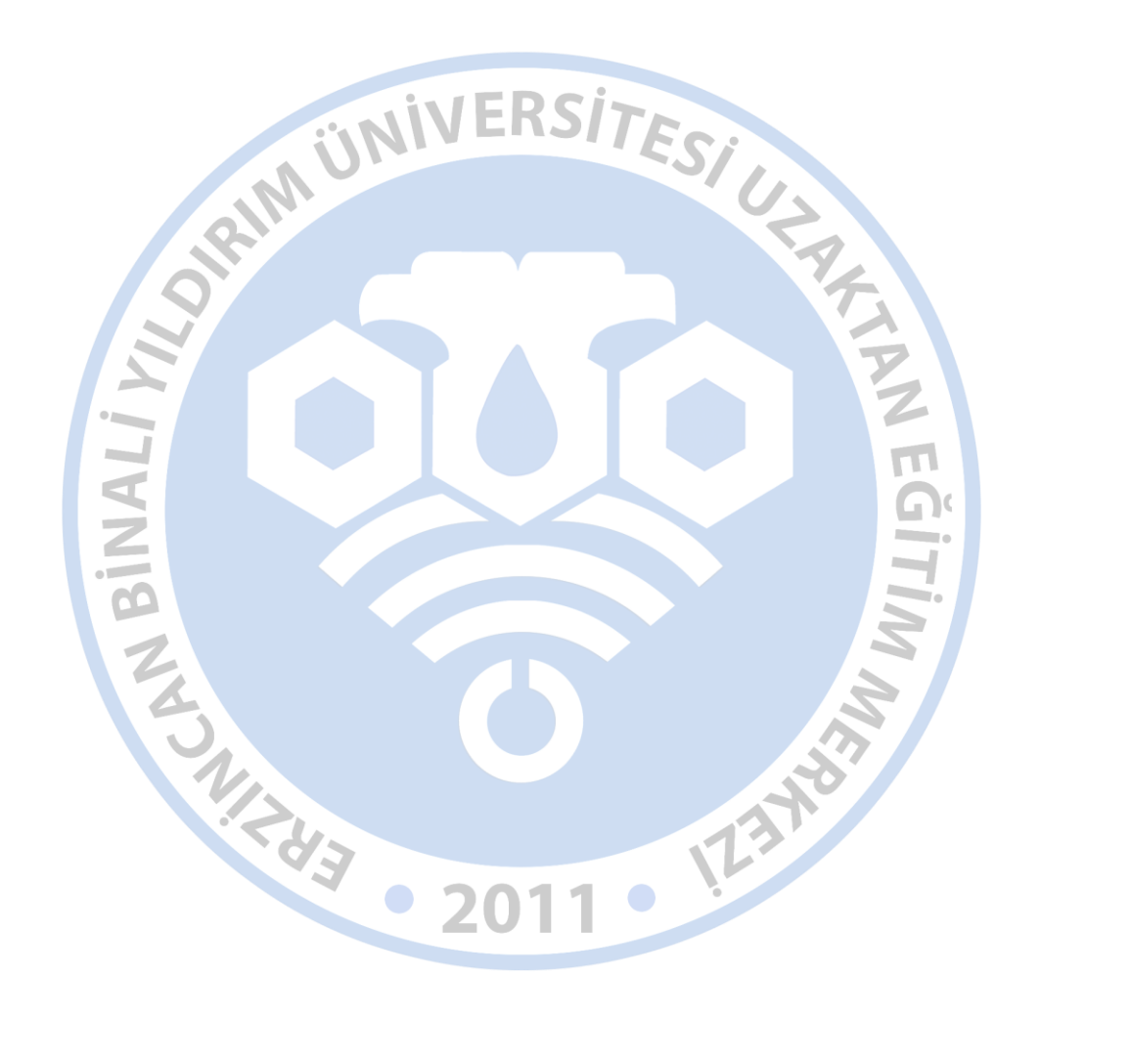